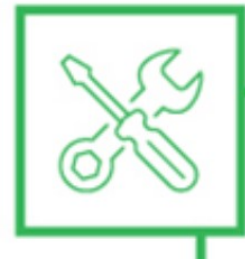

#### MANUTENÇÃO E SUPORTE AO USUÁRIO

# Configuração do Cura Sethi3D Farm

O Cura é um software de fatiamento para impressoras 3D, ou seja, ele converte o seu modelo 3D em camadas para ser impresso. Seu modelo 3D deve estar no formato STL ou OBJ para poder utilizar. Abra o modelo no software, escolha os parâmetros que deseja que a peça seja construída, como altura de camada, preenchimento interno, etc. e "fatie" o modelo. O arquivo que será gerado é um gcode, ele que armazena todos os comandos para executar a impressão do seu modelo.

O processo pode ser representado da seguinte maneira:

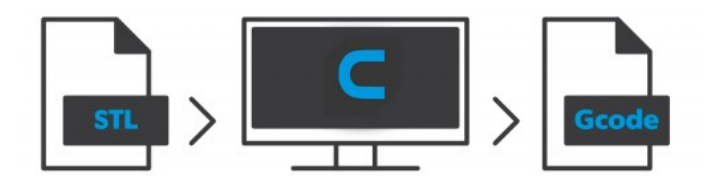

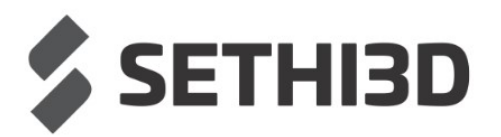

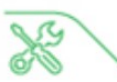

Agora que você já sabe o que é o Cura, pode fazer o download acessando o site oficial: <u>https://ultimaker.com/software/ultimaker-cura</u>

Ao acessar o site, clique em "Download for free":

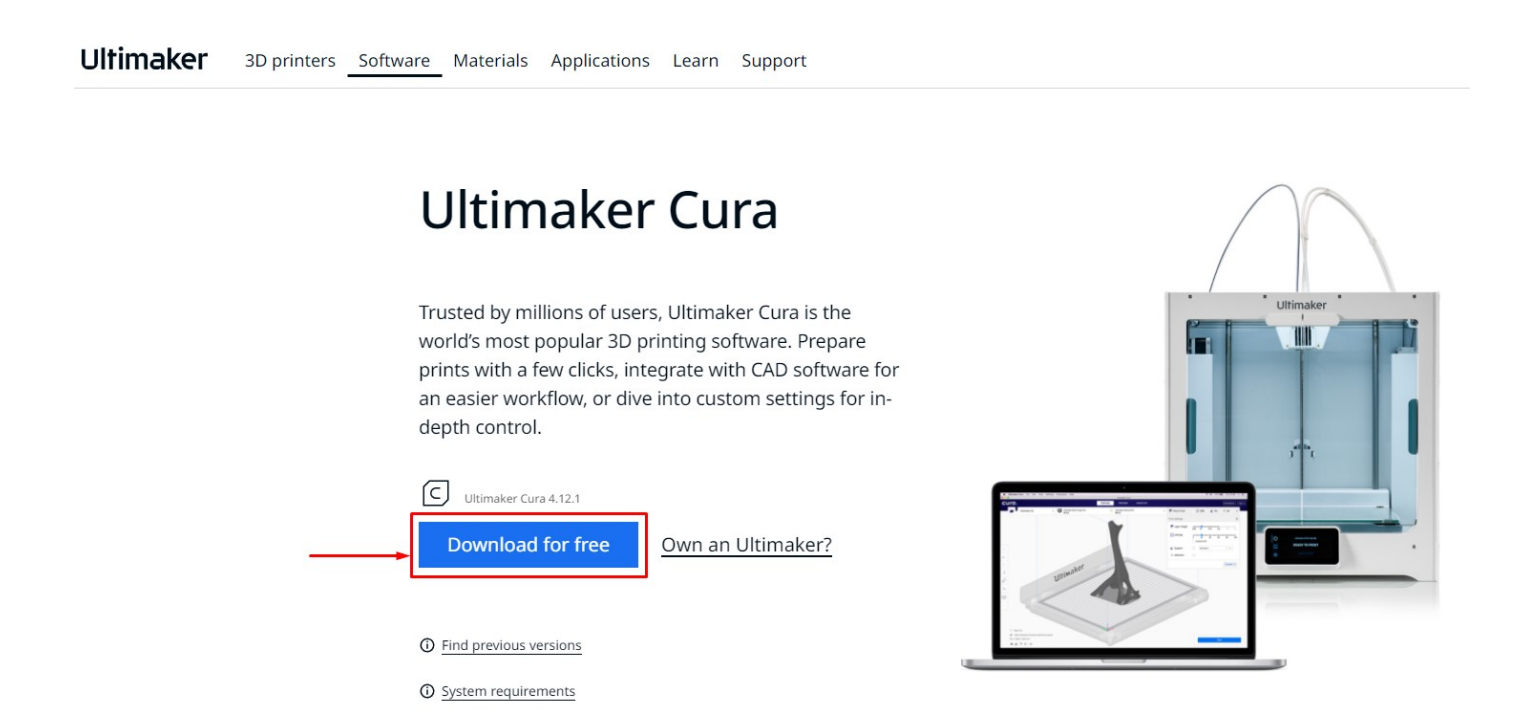

Basta selecionar o Sistema Operacional do computador no qual o software será instalado para fazer o download.

#### Choose your operating system

You're almost ready to start 3D printing with Ultimaker Cura. Just let us know which operating system you are using.

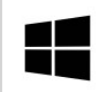

Ultimaker Cura 4.12.1 Windows, 64 bit

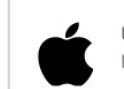

Ultimaker Cura 4.12.1 MacOS, 64 bit (Note: M1 chip not fully supported)

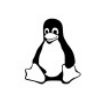

Ultimaker Cura 4.12.1 Linux, 64 bit

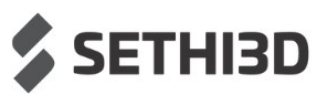

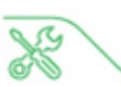

Após fazer o download e instalar o software, abra o Cura. Ainda não estamos prontos para começar a imprimir, vamos configurar o programa!

| C Ultimaker Cura                                                             | -             | -       |         |         |            |     |     |             | • ×      |
|------------------------------------------------------------------------------|---------------|---------|---------|---------|------------|-----|-----|-------------|----------|
| <u>Elle Edit View Settings Ex</u> tensions P <u>r</u> eferences <u>H</u> elp |               | DDEDADE |         | MONITOR |            |     |     | Madatalara  | Ciara in |
| Cordi                                                                        |               | PREPARE | PREVIEW | MONITOR |            |     |     | Marketplace | Sign in  |
| Custom FDM printer <                                                         | 1 Generic PLA |         |         | <       | Fine 0.1mm | 20% | Off | 🕂 On        |          |
|                                                                              |               |         |         |         |            |     |     |             |          |
|                                                                              |               |         |         |         |            |     |     |             |          |

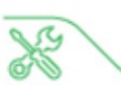

A primeira vez que abrir o software vai aparecer uma janela para você poder escolher sua impressora ou adicionar uma nova. Caso não abra, siga esses passos:

| G Ultimaker Cura<br>File Edit View Settings Extensions Preferences Hel | )           |         |         |         |              |     |       |             |         |
|------------------------------------------------------------------------|-------------|---------|---------|---------|--------------|-----|-------|-------------|---------|
| cura.                                                                  |             | PREPARE | PREVIEW | MONITOR |              |     |       | Marketplace | Sign in |
| Custom FDM printer                                                     | Generic PLA |         |         | <       | Fine 0.1mm   | 20% | 🚺 Off |             | /       |
| Preset printers                                                        |             |         |         |         |              |     |       |             |         |
| Custom FDM printer                                                     |             |         |         |         |              |     |       |             |         |
| Add printer Manag                                                      | e printers  |         |         |         |              |     |       |             |         |
|                                                                        |             |         |         |         |              |     |       |             |         |
|                                                                        |             |         |         |         |              |     |       |             |         |
|                                                                        |             |         |         |         |              |     |       |             |         |
|                                                                        |             | [       |         |         |              |     |       |             |         |
|                                                                        |             | /       |         |         |              |     |       |             |         |
|                                                                        |             | H       |         |         |              |     |       |             |         |
|                                                                        |             |         |         |         |              |     |       |             |         |
|                                                                        |             |         |         |         |              |     |       |             |         |
|                                                                        |             |         |         |         |              |     |       |             |         |
|                                                                        |             |         |         |         |              |     |       |             |         |
|                                                                        |             |         |         |         |              |     |       |             |         |
|                                                                        |             |         |         |         | $\mathbf{A}$ |     |       |             |         |
|                                                                        |             |         |         |         |              |     |       |             |         |
|                                                                        |             |         |         |         |              |     |       |             |         |
|                                                                        |             |         |         |         |              |     |       |             |         |
|                                                                        |             |         |         |         |              |     |       |             |         |
|                                                                        |             |         |         |         |              |     |       |             |         |

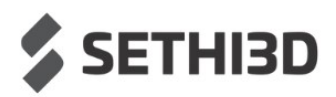

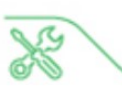

Clique em "Add a non-networked printer", depois selecione a opção "Custom > Custom FFF Printer". Agora, coloque o nome da sua impressora. Esse passo é importante, pois caso você tenha outros modelos, poderá encontrar com mais facilidade.

Após nomear sua impressora, poderá clicar em "Add".

|                                                                                                    | Add a printer                                                                                                    |                   |
|----------------------------------------------------------------------------------------------------|----------------------------------------------------------------------------------------------------|-------------------|
| Add a networked printer                                                                                                    |                                                                                                    | ~                 |
| There is no printer found over your networ                                                                                                    | k.                                                                                                    |                   |
| Refresh Add printer by IP A                                                                                                    | dd cloud printer                                                                                                    | C Troubleshooting |
| Add a non-networked printer                                                                                                    |                                                                                                    | <                 |
|                                                                                                    |                                                                                                    |                   |
|                                                                                                    |                                                                                                    |                   |
|                                                                                                    |                                                                                                    |                   |
|                                                                                                    |                                                                                                    |                   |
|                                                                                                    |                                                                                                    |                   |
|                                                                                                    |                                                                                                    |                   |
|                                                                                                    |                                                                                                    | Acto              |
| Cancel                                                                                                    |                                                                                                    |                   |
| Cancel                                                                                                    |                                                                                                    |                   |
| dd Printer                                                                                                    |                                                                                                    |                   |
| dd Printer                                                                                                    | Add a printer                                                                                                    |                   |
| dd Printer<br>Add a networked printer                                                                                                    | Add a printer                                                                                                    |                   |
| dd Printer<br>Add a networked printer<br>Add a non-networked printer                                                                                                    | Add a printer                                                                                                    | Aut               |
| dd Printer<br>Add a networked printer<br>Add a non-networked printer                                                                                                    | Add a printer                                                                                                    | Add               |
| Add a networked printer<br>Add a non-networked printer<br>Ultimaker B.V.                                                                                                    | Add a printer                                                                                                    |                   |
| Add a networked printer Add a non-networked printer Ultimaker B.V. Custom Custom FFF printer Custom FFF printer Custom FFF printer Custom Printer                                                                                                 | Add a printer           Custom FFF printer           Manufacturer         Custom           Profile author         Utimaker |                   |
| Add a networked printer Add a non-networked printer Ultimaker B.V. Custom Custom FFF printer Smoothie Custom Printer 101Hero                                                                                                    | Add a printer<br>Custom FFF printer<br>Manufacturer Custom<br>Profile author Ultimaker<br>Printer name Sethi3D Farm        |                   |
| Add a networked printer<br>Add a networked printer<br>Add a non-networked printer<br>Ultimaker B.V.<br>Custom<br>Custom FFF printer<br>Smoothie Custom Printer<br>101Hero<br>3Dator GmbH                                                          | Add a printer<br>Custom FFF printer<br>Manufacturer Custom<br>Profile author Ultimaker<br>Printer name Sethi3D Farm        |                   |
| Add a networked printer Add a non-networked printer Ultimaker B.V. Custom Custom FFF printer Smoothie Custom Printer 101Hero 3Dator GmbH 3DMaker                                                                                                  | Add a printer<br>Custom FFF printer<br>Manufacturer Custom<br>Profile author Ultimaker<br>Printer name Sethi3D Farm        |                   |
| Add a networked printer<br>Add a networked printer<br>Add a non-networked printer<br>Ultimaker B.V.<br>Custom<br>Custom FFF printer<br>Smoothie Custom Printer<br>101Hero<br>3Dator GmbH<br>3DMaker<br>3DTech                                     | Add a printer<br>Custom FFF printer<br>Manufacturer Custom<br>Profile author Ultimaker<br>Printer name Sethi3D Farm        |                   |
| Add a networked printer Add a networked printer Add a non-networked printer Ultimaker B.V. Custom Custom FFF printer Smoothie Custom Printer 101Hero 3Dator GmbH 3DMaker 3DTech Abax 3D Technologies                                              | Add a printer<br>Custom FFF printer<br>Manufacturer Custom<br>Profile author Ultimaker<br>Printer name Sethi3D Farm        |                   |
| Add a networked printer<br>Add a networked printer<br>Add a non-networked printer<br>Ultimaker B.V.<br>Custom<br>Custom FFF printer<br>Smoothie Custom Printer<br>101Hero<br>3Dator GmbH<br>3DMaker<br>3DTech<br>Abax 3D Technologies<br>Alfawise | Add a printer<br>Custom FFF printer<br>Manufacturer Custom<br>Profile author Ultimaker<br>Printer name Sethi3D Farm        |                   |

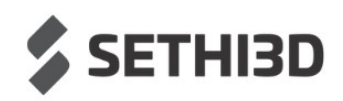

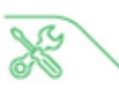

Após clicar em "Add", vai abrir a seguinte janela:

#### Deixe os campos em vermelho iguais à imagem a seguir.

| Printe                          | er             | Extrude                                                                                              | r 1                                             |      |
|---------------------------------|----------------|----------------------------------------------------------------------------------------------------|-------------------------------------------------|------|
| Printer Settings                |                | Printhead Settings                                                                                   |                                                 |      |
| (Width)                         | <b>240.0</b> m | m X min                                                                                              | 0                                               | mm   |
| (Depth)                         | 240.0 m        | m Y min                                                                                              | 0                                               | mm   |
| (Height)                        | <b>240.0</b> m | m X max                                                                                              | 240                                             | mm   |
| Build plate shape               | Rectangular 🗠  | Y max                                                                                                | 240                                             | mm   |
| Drigin at center                |                | Gantry Height                                                                                        | 240.0                                           | mm   |
| leated bed                      | ~              | Number of Extruders                                                                                  | 1                                               | ~    |
| leated build volume             |                | Apply Extruder offsets to GCode                                                                      |                                                 |      |
| 5-code flavor                   | Marlin         | · ]                                                                                                  |                                                 |      |
| M82<br>M190 S{print_bed_tempera | ature}<br>e}   | End G-code<br>M106 S0 ; Desliga<br>M104 S0 ; Desliga<br>G1 X0 Y240 F4000 ; Movime<br>G1 E-3 F180 ; R | Fan CTRL<br>HotEnd<br>nta para o F<br>etrai 2mm | undo |

O Start gcode e End gcode você encontra na próxima página.

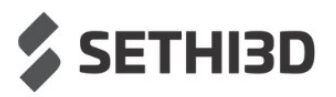

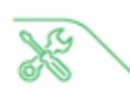

Basta copiar e colar no local indicado em azul na página anterior.

| ;Start Gcode                  | ;End Gcode                               |
|-------------------------------|------------------------------------------|
| M82                           | M106 S0 ;Desliga Fan Controlado          |
| M190 S{print_bed_temperature} | M104 S0 ;Desliga Hotend                  |
| M104 S{print_temperature}     | G1 X0 Y240 F4000 ;Movimenta para o fundo |
| G28                           | G1 E-2 F180 ;Retrai 2mm                  |
| M109 S{print_temperature}     | M84 ;Desliga Motores                     |
| G1 X120 Y120 F6000            | M952 P1 ;Liga TurboCooler                |
| G92 E0                        | M190 R50 ;Espera mesa chegar à 50 graus  |
| M300 S300 P1000               | M952 P0 ;Desliga Turbo Cooler            |
|                               | M140 S0 ;Desliga Mesa aquecida           |
|                               | M300 S300 P1000 ;Faz o bip de fim        |

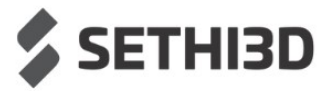

**SETHI3D** 

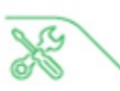

Agora, clique em "Extruder 1" e preencha com os mesmos valores de diâmetro do bico e também do filamento. É importante usar ponto e não vírgula para separar as casas decimais.

Caso você troque de bico (por um maior, por exemplo), basta trocar o valor de "Nozzle size".

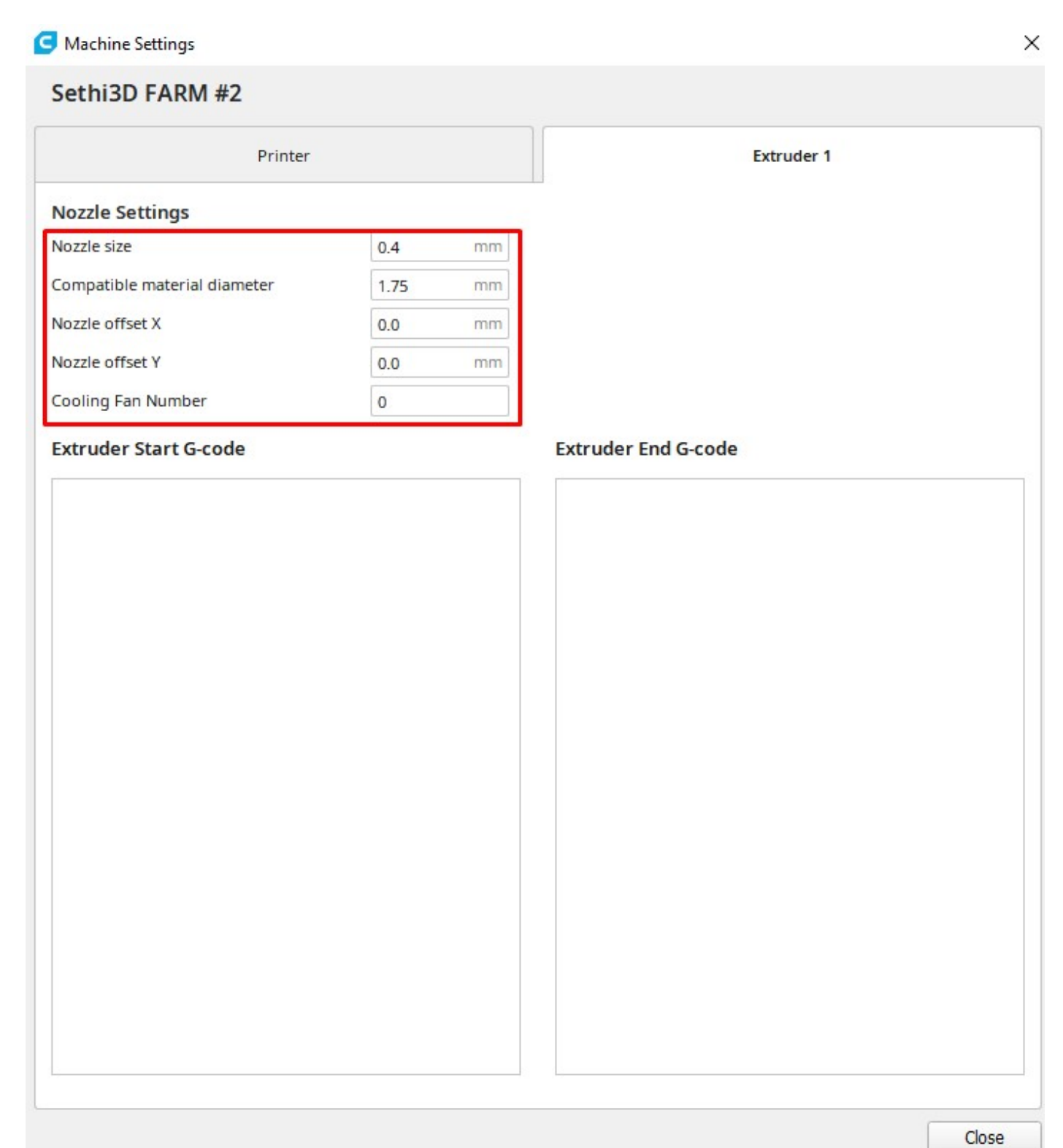

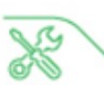

### Adicionando os materiais

O Ultimaker Cura trabalha com uma vasta biblioteca de materiais, porém não estão configurados para as impressoras Sethi3D.

Para isso, faça o download nesse link: http://www.sethi.com.br/blog/materias-do-cura/

OBS: O arquivo está compactado (.ZIP), é necessário extrair em alguma pasta antes de prosseguir.

|               | ces <u>H</u> elp |             | PREPARE         | PREVIEW | MONITOR |            |                          |          | Marketplace                  | ] [s |
|---------------|------------------|-------------|-----------------|---------|---------|------------|--------------------------|----------|------------------------------|------|
| Minha Sethi3D | <                | Generic ABS |                 |         | ~       | Fine 0.1mm | 20%                      | 🖸 Off    |                              | ø    |
|               |                  | Custom      |                 |         |         |            |                          |          |                              |      |
|               |                  | Material    | ABS             |         | ~       |            |                          |          |                              |      |
|               |                  |             | Favorites       |         | art     |            |                          |          |                              |      |
|               |                  |             | Sethi3D ABS     |         |         |            |                          |          |                              |      |
|               |                  |             | Sethi3D PETG    |         |         |            |                          |          |                              |      |
|               |                  |             | Sethi3D PLA     |         |         |            |                          |          |                              |      |
|               |                  |             | Generic         |         |         |            |                          |          |                              |      |
|               |                  |             | Chromatik       |         | 2       |            |                          | <u> </u> |                              |      |
|               |                  |             | FABtotum        |         |         |            |                          |          |                              |      |
|               |                  |             | Fiberlogy HD    |         | •       |            |                          |          |                              |      |
|               |                  |             | Filo3D          |         |         |            |                          |          |                              |      |
|               |                  |             | IMADE3D         |         |         |            |                          |          |                              |      |
|               |                  |             | OctoFiber       |         |         |            |                          |          |                              |      |
|               |                  |             | Polymaker       |         | •       | 111111     | 1111                     | <i>H</i> |                              |      |
|               | 111              |             | Sethi3D         |         | •       |            | 111                      | 11       |                              |      |
| FFFFF         | ///              |             | TIZYX           |         |         | 11111      | 111                      | $\Box$   |                              |      |
|               |                  |             | Verbatim        |         |         |            | 111                      | +++      |                              |      |
|               | 11+              | 3           | ZYYX            |         | •       |            | 1111                     | 111      |                              |      |
|               |                  |             | Manage Material | 5       | Ctrl+K  | 11111      | 111                      | 111      | 111                          |      |
|               |                  |             |                 |         |         |            | 111,                     | 11       | +++                          | 2    |
|               | 111              |             |                 |         |         |            | 111                      | 111      | 11,                          | 1    |
| /////         | 1                |             |                 | +++     |         |            |                          | +++      | 111                          | -    |
| /////         |                  |             |                 |         |         | 1111       | 111                      | 111      | +++                          | 1    |
|               |                  |             |                 |         | +++     |            | 11                       | +++      | 11                           | 1    |
| TTTT          |                  |             |                 |         |         |            | +++                      | 111      | $\Box \downarrow \downarrow$ | 1    |
|               | 11               |             |                 |         |         |            | 111                      | ++       | 11                           | +    |
|               |                  |             |                 |         |         | ++++       |                          | 111      | 1/1                          | /    |
|               |                  |             |                 |         |         |            | $\left  \right  \right $ | ++       | ++                           | +    |
|               |                  |             |                 |         |         |            | +++                      | ++       | 11                           | -/   |
|               |                  |             |                 |         | +++     |            | 11                       | 11,      |                              | 1    |
|               | 1 1              |             |                 |         | 1 1     |            | 1 1                      | 1 1      | 1 1                          | 1    |

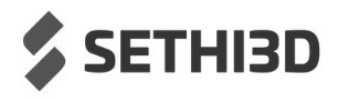

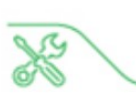

| Materia              | S                                                                                                    |                                                                                                    |                                                       | -                                                                                                    |                                                                                                    |                                                                                                    |
|----------------------|----------------------------------------------------------------------------------------------------|----------------------------------------------------------------------------------------------------|-------------------------------------------------------|----------------------------------------------------------------------------------------------------|----------------------------------------------------------------------------------------------------|----------------------------------------------------------------------------------------------------|
| Activate [           | Create                                                                                                    | Duplicate                                                                                                    | Remove                                                | Import                                                                                                    | Export                                                                                                    |                                                                                                    |
| Printer: Minha Se    | ethi3D                                                                                                    |                                                                                                    | ABS                                                   |                                                                                                    |                                                                                                    |                                                                                                    |
| Favorites<br>Generic |                                                                                                    | <<br>~                                                                                                    | Information                                           | Print setting                                                                                                    | 5                                                                                                    |                                                                                                    |
| Generic Al           | BS                                                                                                    |                                                                                                    | Display Nan                                           | ne                                                                                                    | ABS                                                                                                    | -                                                                                                    |
| Generic CF           | ΡE                                                                                                    |                                                                                                    | Brand                                                 |                                                                                                    | Generic                                                                                                    |                                                                                                    |
| Generic HI           | IPS                                                                                                    |                                                                                                    | Material Ty                                           | pe                                                                                                    | ABS                                                                                                    |                                                                                                    |
| Generic Ny           | ylon                                                                                                    |                                                                                                    | Color                                                 |                                                                                                    | Generic                                                                                                    |                                                                                                    |
| Generic PC           | C                                                                                                    |                                                                                                    | Properties                                            | 5                                                                                                    |                                                                                                    |                                                                                                    |
| Generic PE           | ETG                                                                                                    |                                                                                                    | Density                                               |                                                                                                    | 1.10 g/cm <sup>3</sup>                                                                                                    |                                                                                                    |
| Generic PL           | A                                                                                                    |                                                                                                    | Diameter                                              |                                                                                                    | 1.75 mm                                                                                                    |                                                                                                    |
| Generic P            | VA                                                                                                    |                                                                                                    | Filament Co                                           | ost                                                                                                    | € 0,00                                                                                                    | \$                                                                                                    |
| Chromatik            |                                                                                                    | <                                                                                                    | Filament w                                            | eight                                                                                                    | 0 g                                                                                                    | \$                                                                                                    |
| DSM                  |                                                                                                    | <                                                                                                    | Filament le                                           | ngth                                                                                                    | ~ 0 m                                                                                                    |                                                                                                    |
| FABtotum             |                                                                                                    | <                                                                                                    | Cost per M                                            | eter                                                                                                    | ~ 0.00 €/m                                                                                                    |                                                                                                    |
| Fiberlogy HD         |                                                                                                    | <                                                                                                    | Description                                           |                                                                                                    |                                                                                                    |                                                                                                    |
| Filo3D               |                                                                                                    | <                                                                                                    | Tough an                                              | d durable. ABS                                                                                                    | is good for mechanical                                                                                                    |                                                                                                    |
| IMADE3D              |                                                                                                    | <                                                                                                    | parts. It is                                          | impact resista                                                                                                    | nt, dimensionally stable                                                                                                    | Ŧ                                                                                                    |
|                      | Activate Printer: Minha Se Favorites Generic Generic A Generic A Generic P Generic P Generic P Generic P Generic P Chromatik DSM FABtotum Fiberlogy HD Filo3D IMADE3D | ActivateCreatePrinter:MinhaSethi3DFavoritesGenericGenericABSGenericCPEGenericCPEGenericNylonGenericPCGenericPETGGenericPLAGenericPVAChromatikDSMFABtotumFiberlogy HDFilo3DIMADE3D | ActivateCreateDuplicatePrinter:MinhaSethi3DFavorites< | Activate       Create       Duplicate       Remove         Printer:       Minha       Sethi3D       ABS         Favorites        Information         Generic       V       Display Name         Generic CPE       Display Name         Generic CPE       Brand         Generic Nylon       Generic PC         Generic PETG       Diameter         Generic PLA       Diameter         Generic PVA       Filament Co         FABtotum       K         Fiberlogy HD       K         Filo3D       K         IMADE3D       K | Activate       Create       Duplicate       Remove       Import         Printer:       Minha Sethi3D       ABS         Favorites        Information       Print setting         Generic         Display Name       Brand         Generic CPE        Brand       Material Type       Color         Generic PC        Properties       Density       Diameter         Generic PLA        Diameter       Filament Cost         Generic PVA        Filament Length       Cost per Meter         Fiberlogy HD        Description       Tough and durable. ABS         IMADE3D         Tough and durable. ABS | Activate       Create       Duplicate       Remove       Import       Export         Printer:       Minha Sethi3D       ABS         Favorites <ul> <li>Favorites</li> <li>Generic</li> <li>Generic</li> <li>Generic CPE</li> <li>Generic PIPS</li> <li>Generic PETG</li> <li>Generic PVA</li> </ul> Information     Print settings         Generic PVA       Color       Generic         Generic PETG       Density       1.10 g/cm³         Dismeter       1.75 mm       Filament Cost       € 0,00         Filament Veight       0 g       Filament length       ~ 0 m         Chromatik           Filament length       ~ 0 m         Filo3D           Description       Tough and durable. ABS is good for mechanical parts. It is impact resistant, dimensionally stable |

Agora, depois de descompactar os arquivos, clique em "Import":

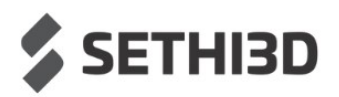

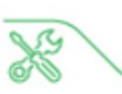

Selecione os arquivos dos materiais e clique em "Abrir":

#### OBS: Só é possível importar um arquivo por vez.

| Preferences  |                                       |                     |                               |         |
|--------------|---------------------------------------|---------------------|-------------------------------|---------|
| Import Mat   | erial                                 |                     |                               | ×       |
|              | ↑ 🔜 « Manuais → Material e Perfis     | 5 ¥                 |                               | erfis   |
| Organizar 👻  | Nova pasta                            |                     |                               | . 🥲     |
| <u> </u>     | Nome                                  | Data de modificação | Тіро                          | Tamanho |
|              | FARM_Cura_ABS.xml.fdm_material.xml.f  | 09/12/2021 11:12    | Arquivo FDM_MA                | 11      |
|              | FARM_Cura_FLEX.xml.fdm_material.xml.f | 09/12/2021 11:13    | Arquivo FDM_MA                | 2       |
| - <b>-</b> - | FARM_Cura_PETG.xml.fdm_material.xml   | 09/12/2021 11:13    | Arquivo FDM_MA                | 11      |
|              | FARM_Cura_PLA.xml.fdm_material.xml.f  | 09/12/2021 11:12    | Arquivo FDM_MA                | 12      |
| • 0          |                                       |                     |                               |         |
| Es 🖉         |                                       |                     |                               | — .     |
|              | Nome:                                 |                     | Ultimaker Material Profile (* | .xm 🗸   |
|              |                                       |                     | Abrir Canco                   | elar    |
|              | Generic PETG                          |                     |                               |         |
|              | Generic DI A                          |                     |                               |         |
| Sec. Here    |                                       |                     |                               | Class   |

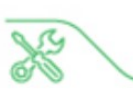

<u>File Edit View Settings Extensions Preferences Help</u> Ultimaker Cura PREPARE Sethi3D FARM #2 Sethi3D PLA (FARM)  $\sim$ Farm 0.05 - V1.2 - Draft Custom Print settings PLA (FARM) Favorites Material Sethi3D PLA (FARM) Sethi3D PETG (FARM) Sethi3D FLEX (FARM) Generic 3D-Fuel Best Filament  $\Leftrightarrow$ Chromatik DSM 7 eMotionTech Eryone 5 eSUN FABtotum FDplast Fiberlogy HD Filo3D GOOFOO IMADE3D Innofill Layer One h, Leapfrog OctoFiber Ц, Polymaker REDD Sethi3D TiZYX Velleman Verbatim Volumic ΖΥΥΧ ^ Object list Manage Materials... Ctrl+K Add more materials from Marketplace \_\_\_\_ CFFFP\_Moai 78.0 x 64.5 x 100.0 mm 00000

Depois disso você pode deixar os arquivos na aba de Favoritos e selecionar com mais facilidade.

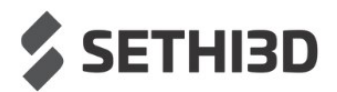

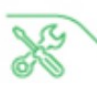

## Adicionando os Perfis de Impressão

A Sethi3D disponibiliza algumas configurações padrões pré-testadas para facilitar o primeiro contato com o Cura. É importante ressaltar que essas configurações costumam atender bem as peças em geral, é claro que dependendo da peça e até mesmo da aplicação, alguns ajustes de configuração serão necessários.

Para fazer o download dos perfis, basta acessar este link:

www.sethi.com.br/blog/arquivos-de-configuracao-do-cura/

OBS: O arquivo está compactado (.ZIP), é necessário extrair em alguma pasta antes de prosseguir.

Feito o download dos perfis, vamos primeiro habilitar a janela com configurações mais avançadas clicando em "Custom":

| Eile Edit View Settings Extensions Preferences Help |                          | - 0 ×                                                                                                    |
|-----------------------------------------------------|--------------------------|----------------------------------------------------------------------------------------------------|
| Ultimaker Cura                                      | PREPARE PREVIEW MONITOR  | Marketplace Sign in                                                                                                    |
| Sethi3D Farm                                        | SethiBD Qualquer cor ABS | ✓ 式 Farm 0.2 - Draft - 0.2mm 🔀 20% 🏠 Off 📩 Off ✓                                                                                                    |
|                                                     |                          | Print settings       × <ul> <li>Profiles</li> <li>0</li> <li>0</li> <li< td=""></li<></ul> |

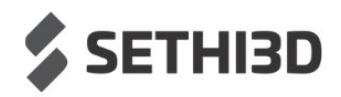

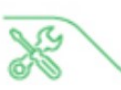

Depois, vamos clicar na seta mostrada no canto superior direto para abrir a seleção de perfis e depois clicar em "Manage Profiles..."

| le Edit View Settings Extensions Preferences Help Ultimaker Cura | PREPARE PREVIEW MONITOR                      | Marketplace Sig                                                                                                    |
|------------------------------------------------------------------|----------------------------------------------|----------------------------------------------------------------------------------------------------|
| Sethi3D Farm                                                     | <ul> <li>Sethi3D Qualquer cor ABS</li> </ul> | ✓ 式 Farm 0.2 - Draft - 0.2mm 🔀 20% 🏠 Off 📩 Off ✓                                                                                                    |
|                                                                  |                                              | Print settings ×                                                                                                    |
| 0.9.7.5.4                                                        |                                              | Formed 2: Index + 6.5 mm       □         Image: Start Rev: = 0.6 mm       First: Rev: = 0.6 mm         Image: Start Rev: = 0.6 mm       First: All mm         Image: Start Rev: = 0.6 mm       First: All mm         Image: Start Rev: = 0.6 mm       First: All mm         Image: Start Rev: = 0.6 mm       First: All mm         Image: Start Rev: = 0.6 mm       First: All mm         Image: Start Rev: = 0.6 mm       First: All mm         Image: Start Rev: = 0.6 mm       Start Rev: = 0.6 mm         Image: Start Rev: = 0.6 mm       Start Rev: = 0.6 mm         Image: Start Rev: = 0.6 mm       Start Rev: = 0.6 mm         Image: Start Rev: = 0.6 mm       Start Rev: = 0.6 mm         Image: Rev: = 0.6 mm       Start Rev: = 0.6 mm         Image: Rev: = 0.6 mm       Start Rev: = 0.6 mm         Image: Rev: = 0.6 mm       Start Rev: = 0.6 mm         Image: Rev: = 0.6 mm       Start Rev: = 0.6 mm         Image: Rev: = 0.6 mm       Start Rev: = 0.6 mm         Image: Rev: = 0.6 mm       Start Rev: = 0.6 mm         Image: Rev: = 0.6 mm       Start Rev: = 0.6 mm         Image: Rev: = 0.6 mm       Start Rev: = 0.6 mm         Image: Rev: = 0.6 mm       Start Rev: = 0.6 mm         Image: Rev: = 0.6 mm       Start Rev: = 0.6 mm         Image: Rev: = 0.6 |

Será aberta uma tela com todos os perfis defaults do próprio Ultimaker Cura e alguns outros perfis, caso tenha adicionado algum outro anteriormente.

Para adicionar um novo perfil, basta clicar em "Import", e depois, selecionar um por um, os perfis padrões da Sethi3D Farm.

OBS:

- Farm 0.05 V1.2 é uma configuração com resolução de 0.5mm de altura de camada.
- Farm 0.1 –V1.2 é uma configuração com resolução de 0.1mm de altura de camada.
- Farm 0.2 V1.2 é uma configuração com resolução de 0.2mm de altura de camada.
- Farm 0.3 V1.2 é uma configuração com resolução de 0.3mm de altura de camada.

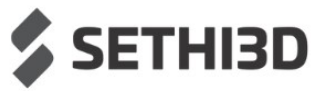

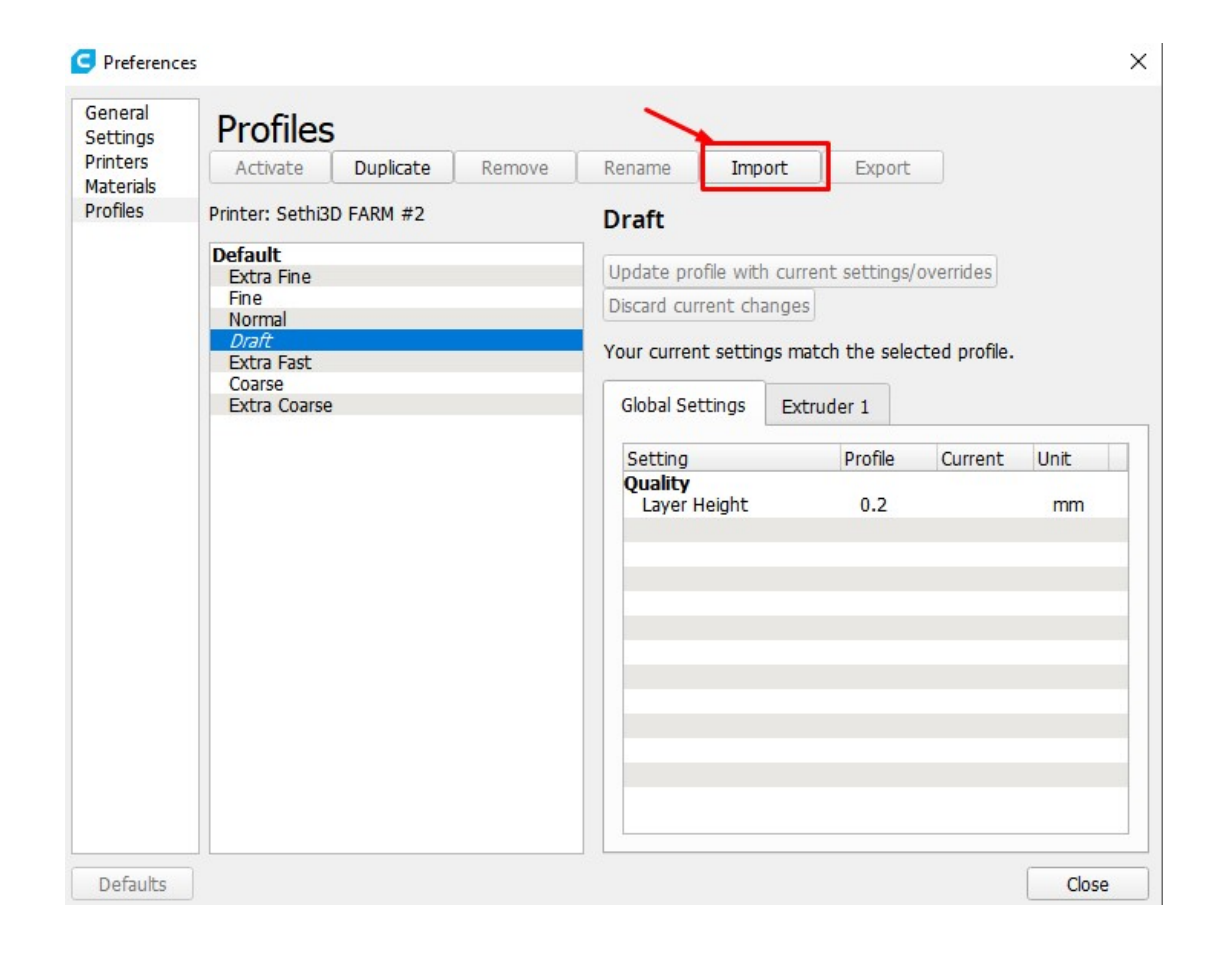

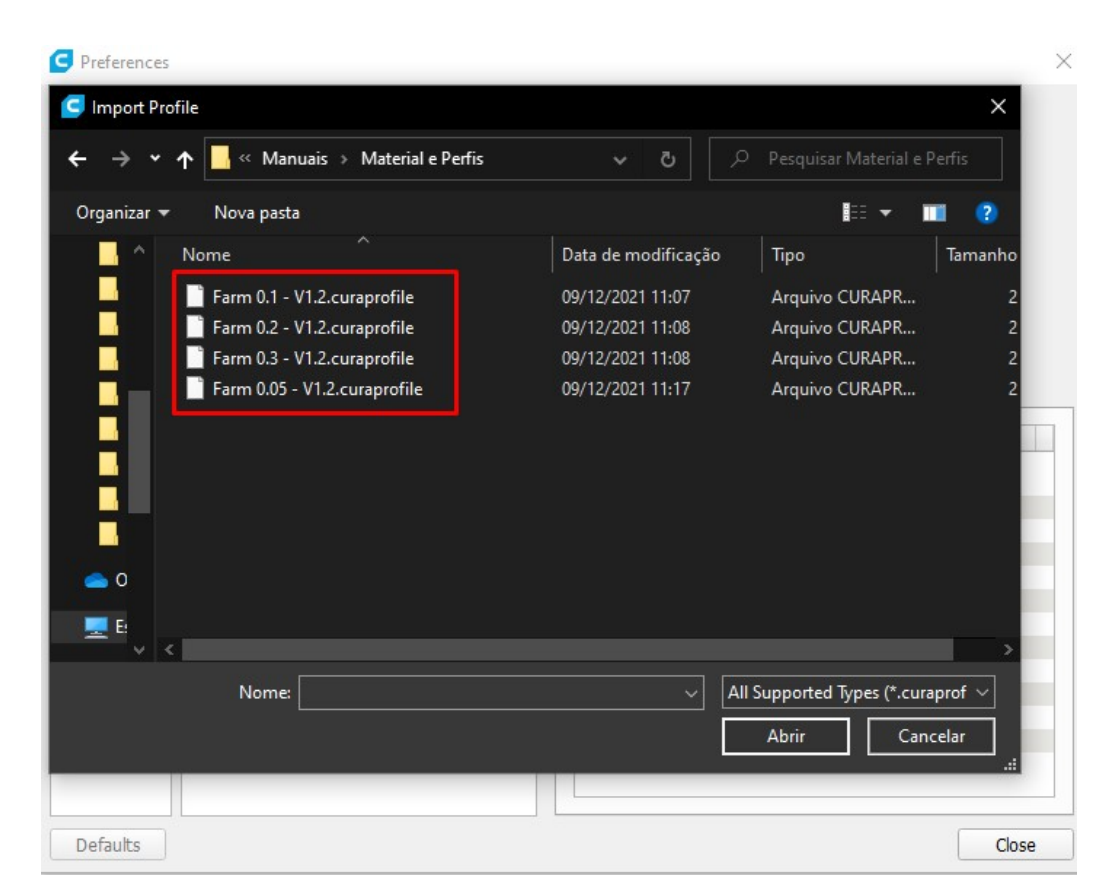

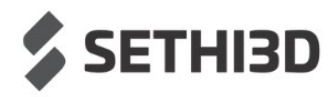

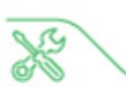

Depois de importados todos os .curaprofiles, basta selecioná-los na aba de Profiles:

| Draft - 0.2r     | nm 🔀 20%                          | 🙆 off 💾               | On 🚿   |
|------------------|-----------------------------------|-----------------------|--------|
| Print settings   |                                   |                       | >      |
| Profile          | Draft - 0.2mm                     |                       | ~      |
|                  | Default<br>Extra Fine - 0.06 mm   |                       |        |
| Quali            | Fine - 0.1 mm                     |                       |        |
| Layer Height     | Normal - 0.15 mm                  |                       |        |
| Initial Layer H  | Draft - 0.2 mm                    |                       |        |
| Line Width       | Extra Fast - 0.3 mm               |                       |        |
| Wall Line V      | Coarse - 0.4 mm                   |                       |        |
| Top/Bottor       | Extra Coarse - 0.6 mm             |                       |        |
| Infill Line V    | Custom profiles                   | 1                     |        |
| Skirt/Brim       | Farm 0.05 - V1.2                  |                       |        |
| Initial Layer Li | Farm 0.1 - V1.2                   |                       |        |
| 🔛 Walls          | Farm 0.2 - V1.2                   |                       |        |
| Wall Thickness   | Farm 0.3 - V1.2                   |                       |        |
| Wall Line C      | <u>Create profile from curre</u>  | nt settings/overrides |        |
| Outer Wall Wi    | <u>U</u> pdate profile with curre | nt settings/overrides | 5      |
| Outer Before     | Discard current changes           |                       |        |
| Compensate V     | Manage Profiles                   |                       | Ctrl+J |
| Print Thin Wall  | S                                 |                       |        |
| Horizontal Exp   | ansion                            | 0.0                   | mm     |
| Initial Layer Ho | orizontal Expansion               | 0.0                   | mm     |
| Z Seam Alignm    | ent                               | Sharpest Corne        | er 🗸   |
| Seam Corner P    | reference                         | Hide Seam             | ~      |
| Тор/В            | ottom                             |                       | ~      |
| Top/Bottom Th    | ickness                           | 0.8                   | mm     |
| Top Thickne      | 255                               | 0.8                   | mm     |
|                  | ers                               | 4                     |        |
| Top Lay          |                                   |                       |        |
| Cop Lay          | ded                               |                       |        |

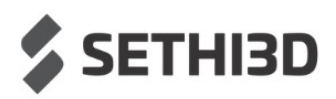

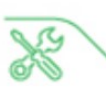

## Suporte Técnico

Após realizar os procedimentos anteriores você será capaz de utilizar o Ultimaker Cura para preparar suas impressões.

Para entrar em contato com o suporte técnico da Sethi3D utilize o Whatsapp, Telegram, Facebook ou envie um e-mail.

S

WhatsApp: (19) 98388-0339

Telegram: @sethi3d\_bot

- Facebook: www.facebook.com/SETHI3D
- Email: suporte@sethi.com.br

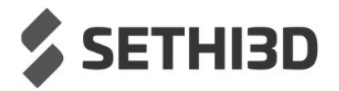